## Instructions for ordering a service

## in the ServiceDesk catalog

V.05/2019

3

AV podpory

Centrum

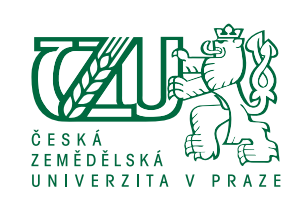

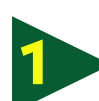

Technický popis služby: Pracovník CAVP Vás bude v nejbližš

Sign in to the Helpdesk: helpdesk.czu.cz

Select the menu Requirements **catalog** – either from the main menu or side menu.

Select an audiovisual service and the request of our Centre for Audiovisual Support – CAVP.

| User name<br>Password: Log on                                                                                                    | Uzivatel Uzivatel Uzivatel Uzivatel Uzivatel Uzivatel Uzivatel Udivatel Ud | Ibme     Moje aktivní tickety     D     Nadpis     Stav     Datum vytvoření ~     2010861 AV konzultace     Požadavek uzavřen 26/9/2017 11:32:42     2010790 AV konzultace     Požadavek uzavřen 21/9/2017 13:46:34 | Centrum audiovizuatini pod.     Centrum audiovizuatini pod.     Centrum audiovizuatini po | Hiedat                            |
|----------------------------------------------------------------------------------------------------|----------------------------------------------------------------------------------------------------|----------------------------------------------------------------------------------------------------|----------------------------------------------------------------------------------------------------|-----------------------------------|
| Audiovizuální tvorba                                                                                                    | atalog, select<br><b>vice category</b><br>ts your                                                                                                    | Fill in your request into the required template.                                                                                                    | Cease dotazy a navory Licence<br>Put <b>Save and Close</b> – the<br>through HelpDesk reques<br>Centre for Audiovisual Su                                                                                                    | Izultace<br>In<br>t to<br>ipport. |
| View Descriptio<br>Audiovizuální tvorba                                                                                                    | Požadavek  * Povinné pole  Detaily oznamovatele                                                                                                    | Přílohy     Zvolit soubory Soubor nevybrán     Zadání požadavku     Předmět: *     Audiovizuální tvorba  Popis:                                                                                                    | <ul> <li>✓ Detaily požadavku</li> <li>Zadáno: Zadal:</li> <li>27 May 2019 13:20</li> <li>Poslední změna: Změnil:</li> <li>27 May 2019 13:20</li> </ul>                                                                                                    |                                   |
| Constant  Constant  Const | <ul> <li>Prilohy</li> <li>Zadání požadavku</li> <li>Detaily zařízení</li> <li>Detaily aktuálního přiřazení</li> <li>Detaily požadavku</li> </ul>                                                                                                    | B I D → A D > B → A D > B = E E → D<br>Název akce/označení události/název videonávodu<br>Datum konání<br>* Čas konání<br>* Misto konání<br>* Očekávaný výstup<br>* Vzkaz pro CAVP<br>Kategorie služby:              | Stav:     SLA:       Zadání požadavku     SLA bude překročeno za [minu]       Vráceno k řešení     SLA překročeno       Hodiny zastaveny     SLA překročeno                                                                                                    | ut]:                              |
| Centrum audiovizuální podpory       Nahled         Název služby:       na detaily         Audiovizuální tvorba       posky-         Popís služby:       na detaily         Na základě Vašem požadavku s Vá<br>dvě konzultace: hruby a finální stří       tované         Technický popis služby:       služby:                                                                                                    | If you do not                                                                                                    | Centrum audiovizualní podpory     Audiovizualní tvorba     X >       No impact       know the advice,     ht                                                                                                    | Uložit a zavřít Uložit Can<br>tps://cavp.czu.cz/en/r-12976-cont                                                                                                    | icel                              |

write to our mail this way...